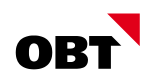

# **Tipps und Tricks**

# nest / is-e

| Betrifft Thema         | Nacherfassung Konfession                         |
|------------------------|--------------------------------------------------|
| Ersteller              | Andreas Gujer                                    |
| Version   Erstelldatum | 1.0   14.09.2017                                 |
| Dokumentname   Ablage  | Tipps und Tricks - Nacherfassung Konfession.docx |

# Änderungsverzeichnis

| Version | Datum      | Änderung                       | Autor | Status        |
|---------|------------|--------------------------------|-------|---------------|
| 0.1     | 14.09.2017 | Entwurf                        | GUA   | In Arbeit     |
| 1.0     | 14.09.2017 | Schlussredaktion und Kontrolle | GUA   | abgeschlossen |
|         |            |                                |       |               |

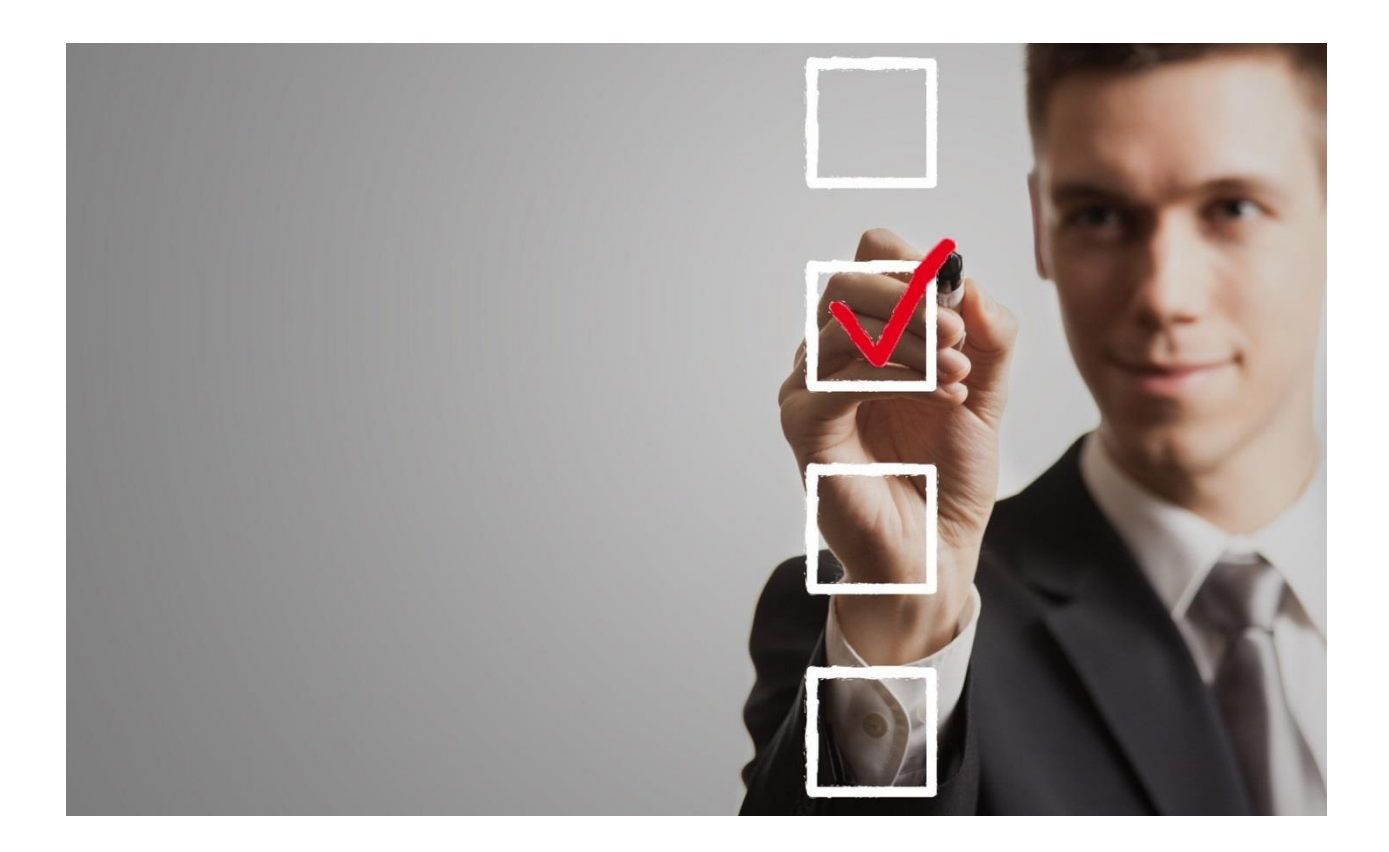

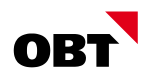

## Inhaltsverzeichnis

| 1 | Einleitung                                    | 3 |
|---|-----------------------------------------------|---|
| 2 | Nacherfassung Konfession nach Ereignis Geburt | 3 |
| 3 | Nacherfassung Konfession nach Ereignis Zuzug  | 4 |

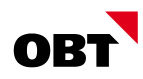

### 1 Einleitung

Anhand der Mutationen im Einwohner werden verschiedene Stellen mit Informationen versorgt. So auch die Empfänger des Meldewesens (Reportjobs/eReporting), Kirchgemeinde (Export Kirchgemeinde) und die Kantonalen Einwohnerplattformen. Oft muss die Konfession nachträglich erfasst werden, da sie zum Zeitpunkt der Erfassung eines Ereignisses noch nicht bekannt ist.

### 2 Nacherfassung Konfession nach Ereignis Geburt

Start Geschäftsfälle Dokumente 3 2 + 2 8 . Zu-/Um-/Wegzug Zivilstand Tren Zustelladresse Massnahme Sperre Ausländerkatego ID-Antrag Auskunft Karteikarte Arbeitgeber-/ Berufswechsel Konfession Wohnung zuweisen Ausweis Schriften erstellen • Zu-/ Um-/ Wegzug ertunge Konfessionswechsel Einwohner-/Stimmregister Einwohner 🛛 Einwohner suchen > Einwohner > Einwohner verwalten Abstimmungen/Wahlen Q Subjekt-Id 2002 Aktiv Versicherten-Nr. Geburtsdatum 01.08.2017 Auslandschweizer Einwohne Muster Nationalität Schweiz Todesdatum Name Info-Center Junior Niederlassung CH Status Initiativen/Referenden Vorname Regelung Stimmberechtigte männlich Geschlecht • Unternehmen Auswertungen Einstellungen ledig Zivilstand Zuzug Statuszuordnunger Wahlkreise Trennung Wegzug Grunddaten Anrede Herr Subjekt Zustelladresse • Zivilstandskreise Herr Junior Muster Titel Verarbeitung Massenbearbeitungen Bahnstrasse 10 Titelstellung 8610 Uster Reportjobs • æ æa, Korr.-sprache ZAR Import/Export

Erfassen Sie die Konfession über den Geschäftsfall "Konfession":

Nach Abschluss des Geschäftsfalles wird das Ereignis Konfessionswechsel erstellt, welches an alle betroffenen Empfänger gemeldet wird:

|   | Beziehungen |            | Adressen      |     | Namen            |     | Meldeverhältnis |                | Geburt/Tod |           |
|---|-------------|------------|---------------|-----|------------------|-----|-----------------|----------------|------------|-----------|
|   | Arbeit      | Konfe      | essionen      |     | Mutationen       | Div | rerses          | Zusät          | ze         | Kommunika |
| Г | Mutation-Id | Meldedatum | Ereignisdatum | Ere | ignis            |     | Letz            | te Bearbeitung | 1          | Notiz     |
|   | 5'990       | 13.09.2017 | 13.09.2017    | Kor | nfessionswechsel |     | sa /            | 14.09.2017     |            |           |
|   | 5'989       | 01.09.2017 | 01.08.2017    | Geł | burt             |     | sa /            | 14.09.2017     |            |           |

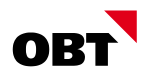

### 3 Nacherfassung Konfession nach Ereignis Zuzug

Erfassen Sie die Konfession als Datenkorrektur via Rechtsklick / Neu direkt im Register Konfessionen:

| Start Geschäftsfälle                                          | Dokumente      |                  |                    |                                     |                                |                    |                  |                   |                                           |
|---------------------------------------------------------------|----------------|------------------|--------------------|-------------------------------------|--------------------------------|--------------------|------------------|-------------------|-------------------------------------------|
| Zu-/Um-/Wegzug Zivilstand Ti<br>Zu-/ Um-/ Wegzug Zivilsta     | rennung Zustel | ladresse Massnah | ime Sperre Ausländ | derkategorie<br>Berufswe<br>Diverse | ber-/ Konfession W<br>chsel zi | Johnung<br>uweisen | ag Auskunft Kart | eikarte Aus<br>Au | sweis Schrif<br>tellen •<br>usweis/Schrif |
| Einwohner-/Stimmregister                                      | Einwohner 🛛    |                  |                    |                                     |                                |                    |                  |                   |                                           |
|                                                               | Einwohner such | en 🕨 Einwohner   | > Einwohner verwa  | alten                               |                                |                    |                  |                   |                                           |
| Abstimmungen/Wahlen<br>Auslandschweizer                       | Subjekt-Id     | 2003 🧥           | \varTheta Aktiv    | Versicherten-Nr.                    |                                | 0                  | Geburtsdatum     | 01.01.1980        |                                           |
| Einwohner                                                     | Name           | Muster           |                    | Nationalität                        | Schweiz                        |                    | Todesdatum       |                   |                                           |
| Info-Center<br>Initiativen/Referenden                         | Vorname        | Hans             |                    | Status                              | Niederlassung CH               | *                  | Reaeluna         |                   | -                                         |
| Stimmberechtigte                                              | Geschlecht     | männlich         | •                  |                                     |                                |                    | 5 5              |                   |                                           |
| Unternehmen<br>Auswertungen                                   |                |                  |                    |                                     |                                |                    |                  |                   |                                           |
| Einstellungen                                                 | Zivilstand     | ledig            |                    |                                     | Zuzua                          | 01.08.2017         |                  |                   |                                           |
| Statuszuordnungen<br>Wahlkreise                               | Trennung       |                  | ~                  |                                     | Weazua                         |                    |                  |                   |                                           |
| <ul> <li>Grunddaten</li> </ul>                                | Anrede         | Herr             |                    |                                     | Subject                        |                    | Zustelladresse   |                   |                                           |
| Zivilstandskreise                                             | Tital          |                  |                    |                                     | Herr                           |                    | Lustenduresse    |                   |                                           |
| <ul> <li>Verarbeitung</li> <li>Massenbearbeitungen</li> </ul> | T              |                  |                    |                                     | Hans Muster<br>Webergasse 6    |                    |                  |                   |                                           |
| Reportjobs                                                    | liteistellung  |                  | Ψ                  |                                     | 8610 Uster                     |                    |                  |                   |                                           |
| ZAR Import/Export                                             | Korrsprache    | Deutsch          | •                  |                                     |                                | 6.9                |                  |                   | 6.9                                       |
|                                                               | Beziehu        | ungen            | Adressen           | Namen                               | Meld                           | leverhältnis       | Geburt/          | Fod               | Zivil                                     |
|                                                               | Arbeit         | Kon              | fessionen          | Diverses                            | Zusätze                        | Kommun             | ikationen        | Grupp             | en                                        |
|                                                               | Bezeichnun     | ıg               |                    | Gültig ab                           |                                |                    |                  |                   |                                           |
|                                                               |                |                  |                    |                                     |                                |                    |                  |                   |                                           |
|                                                               |                | D Ne             | eu                 | Insert                              |                                |                    |                  |                   |                                           |
|                                                               |                | S An             | nzeigen            | F2                                  |                                |                    |                  |                   |                                           |
|                                                               |                |                  | schen              | CLLE                                |                                |                    |                  |                   |                                           |
|                                                               |                | HQ Su            | chen in Auswahl    | Ctri+F                              |                                |                    |                  |                   |                                           |

Als Gültig-Ab Datum muss das Zuzugsdatum eingefügt werden:

| Einwohner 🛛                                                               |                      |           |  |  |  |  |  |
|---------------------------------------------------------------------------|----------------------|-----------|--|--|--|--|--|
| Einwohner suchen > Einwohner > Einwohner verwalten > Konfession verwalten |                      |           |  |  |  |  |  |
| Bezeichnung                                                               | römisch-katholisch 🔹 | Speichern |  |  |  |  |  |
| Gültig ab                                                                 | 01.08.2017 🔹         | Abbrechen |  |  |  |  |  |
|                                                                           |                      |           |  |  |  |  |  |

In den Mutationen wird eine "Datenkorrektur Konfession" per Tagesdatum geschrieben:

| ſ |                | Beziehungen | l l        | Adressen      | Namen                     | Meldev | verhältnis         | Gebur |
|---|----------------|-------------|------------|---------------|---------------------------|--------|--------------------|-------|
|   | Arbeit Konfess |             | sionen     | Mutationen    | Diverses                  | Zusät  | ze                 |       |
|   |                | Mutation-Id | Meldedatum | Ereignisdatum | Ereignis                  |        | Letzte Bearbeitung | ,     |
|   | ۲              | 5'992       | 14.09.2017 | 14.09.2017    | Datenkorrektur Konfession |        | sa / 14.09.2017    |       |
|   |                | 5'991       | 01.08.2017 | 01.08.2017    | Zuzug                     |        | sa / 14.09.2017    |       |

Damit die Person bei den Kantonalen Einwohnerplattformen nicht vom Zuzugs- bis zum Korrektur-Datum als konfessionslos gilt, muss das Ereignisdatum der Datenkorrektur ebenfalls auf das Zuzugsdatum angepasst werden. Mittels Doppelklick auf die Datenkorrektur kann diese bearbeitet werden.

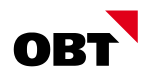

In der Mutation muss folgendes geändert werden: Ereignisdatum auf das Zuzugsdatum anpassen, speichern und via Aktualisierungs-Button die Mutation aktualisieren.

| Einwonner 🗠                                                             |              |               |                         |                 |  |  |  |  |
|-------------------------------------------------------------------------|--------------|---------------|-------------------------|-----------------|--|--|--|--|
| Einwohner suchen > Einwohner > Einwohner verwalten > Mutation verwalten |              |               |                         |                 |  |  |  |  |
| Meldeart                                                                |              | •             |                         | Speichern       |  |  |  |  |
| Meldedatum                                                              | 14.09.2017 🔹 | Ereignisdatum | 01.08.2017 🔹            | Schlessen       |  |  |  |  |
| Aktualisierungsdatum                                                    | 14.09.2017   | Stornodatum   |                         |                 |  |  |  |  |
| Notiz                                                                   |              |               |                         |                 |  |  |  |  |
|                                                                         |              |               | $\mathbf{\mathfrak{D}}$ |                 |  |  |  |  |
| —— Letzte Bearbeitung                                                   |              |               |                         |                 |  |  |  |  |
| Benutzer                                                                | sa           | Datum         | 14.09.2017              |                 |  |  |  |  |
| Mutationspositionen Jobs Warteschlange                                  |              |               |                         |                 |  |  |  |  |
| matationspositione                                                      |              |               |                         |                 |  |  |  |  |
| Subjekt-Id Na                                                           | ame          | Vorname       | Ereignis                | Mutationspos-Id |  |  |  |  |

Im Meldewesen und der Kirchgemeinde-Schnittstelle werden Datenkorrekturen der Konfession in der Regel nicht an die Kirchgemeinden gemeldet. Damit der Zuzug nachträglich auch noch an die betroffene Kirchgemeinde gemeldet wird, muss zudem die Mutation "Zuzug" aktualisiert werden. Auch diese Mutation wird per Doppelklick geöffnet:

|   | Beziehungen         |             |            | Adressen      | Namen                     | Meldev | erhältnis          | Gebur |
|---|---------------------|-------------|------------|---------------|---------------------------|--------|--------------------|-------|
| C | Arbeit Konfessionen |             | Mutationen | Diverses      | Zusät                     | ze     |                    |       |
|   |                     | Mutation-Id | Meldedatum | Ereignisdatum | Ereignis                  |        | Letzte Bearbeitung |       |
|   | Þ                   | 5'992       | 14.09.2017 | 14.09.2017    | Datenkorrektur Konfession |        | sa / 14.09.2017    |       |
| Γ |                     | 5'991       | 01.08.2017 | 01.08.2017    | Zuzug                     |        | sa / 14.09.2017    |       |

Durch Klick auf den Aktualisierungs-Button wird die Mutationswarteschlange neu generiert:

| Einwohner 🛛                                                             |              |               |              |  |  |  |  |  |  |
|-------------------------------------------------------------------------|--------------|---------------|--------------|--|--|--|--|--|--|
| Einwohner suchen > Einwohner > Einwohner verwalten > Mutation verwalten |              |               |              |  |  |  |  |  |  |
| Meldeart                                                                | Persönlich   | •             |              |  |  |  |  |  |  |
| Meldedatum                                                              | 01.08.2017 - | Ereignisdatum | 01.08.2017 - |  |  |  |  |  |  |
| Aktualisierungsdatum                                                    | 14.09.2017 🚯 | Stornodatum   |              |  |  |  |  |  |  |
| Notiz                                                                   |              |               |              |  |  |  |  |  |  |
|                                                                         |              |               |              |  |  |  |  |  |  |
| Letzte Bearbeitung                                                      |              |               |              |  |  |  |  |  |  |
| Benutzer                                                                | sa           | Datum         | 14.09.2017   |  |  |  |  |  |  |
| Mutationspositionen Jobs Warteschlange                                  |              |               |              |  |  |  |  |  |  |
| Subjekt-Id Na                                                           | ame          | Vorname       | Ereignis     |  |  |  |  |  |  |
| ▶ 2'003 Mu                                                              | uster        | Hans          | Zuzug        |  |  |  |  |  |  |

Beim nächsten Lauf des Meldewesens oder des Exports an die Kirchgemeinde überprüft nest erneut, ob die Person gemeldet werden muss. Da im obenstehenden Beispiel nun die Konfession "römischkatholisch" vorhanden ist, wird der Zuzug beim nächsten Mutationslauf an die Röm. Kath. Kirchgemeinde gemeldet.